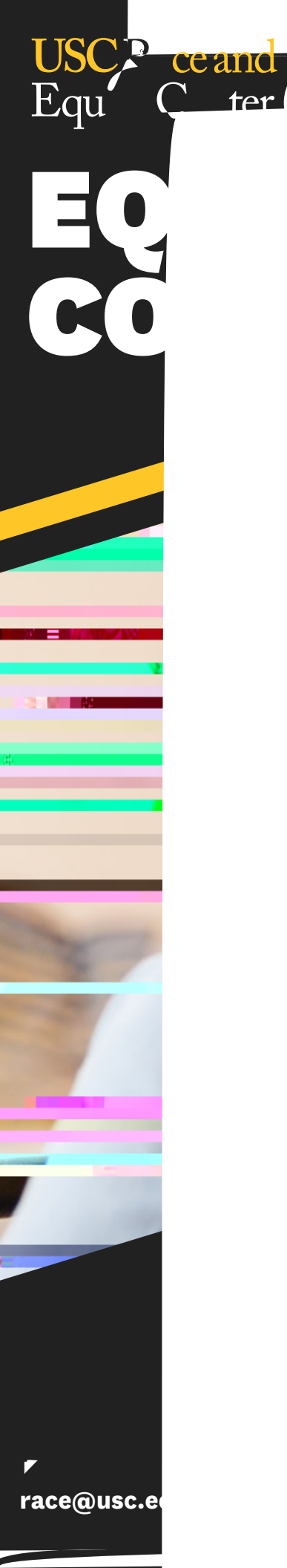

## INSTRUCTIONS FOR EQUITY CONNECT SIGN UP

## Click on the registration link provided.

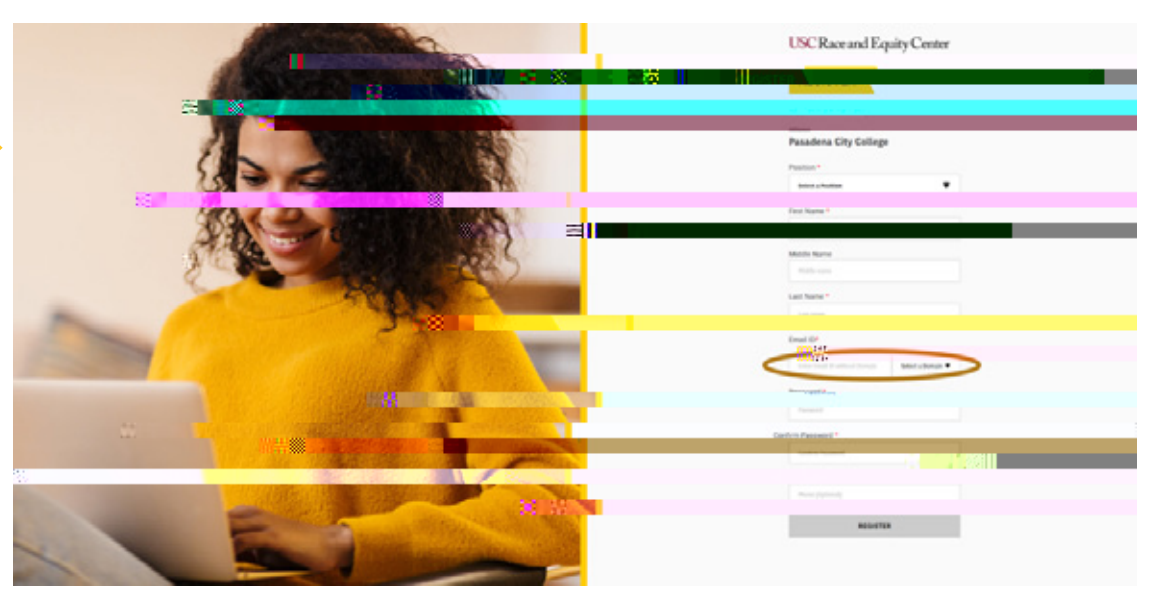

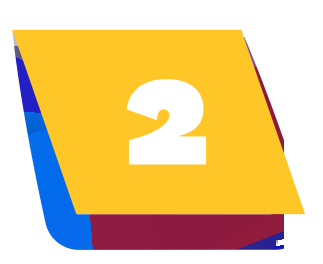

Enter information requested and create a password for your account. Please use your institution's email address when registering (this will provide you access).

Ywill rceive ns emailcon ormationupion

| vateanar<br>vCenter | Equit          |
|---------------------|----------------|
|                     | Dear User      |
| ntion is grouped.   | Vour roate     |
|                     |                |
| iš<br>artal         | Regaj<br>USC P |

## INSTRUCTIONS FOR EQUITY CONNECT SIGN UP

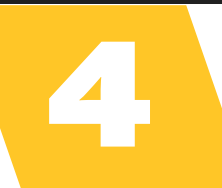

An email validation screen will appear. You will be redirected to the log in screen shortly after.

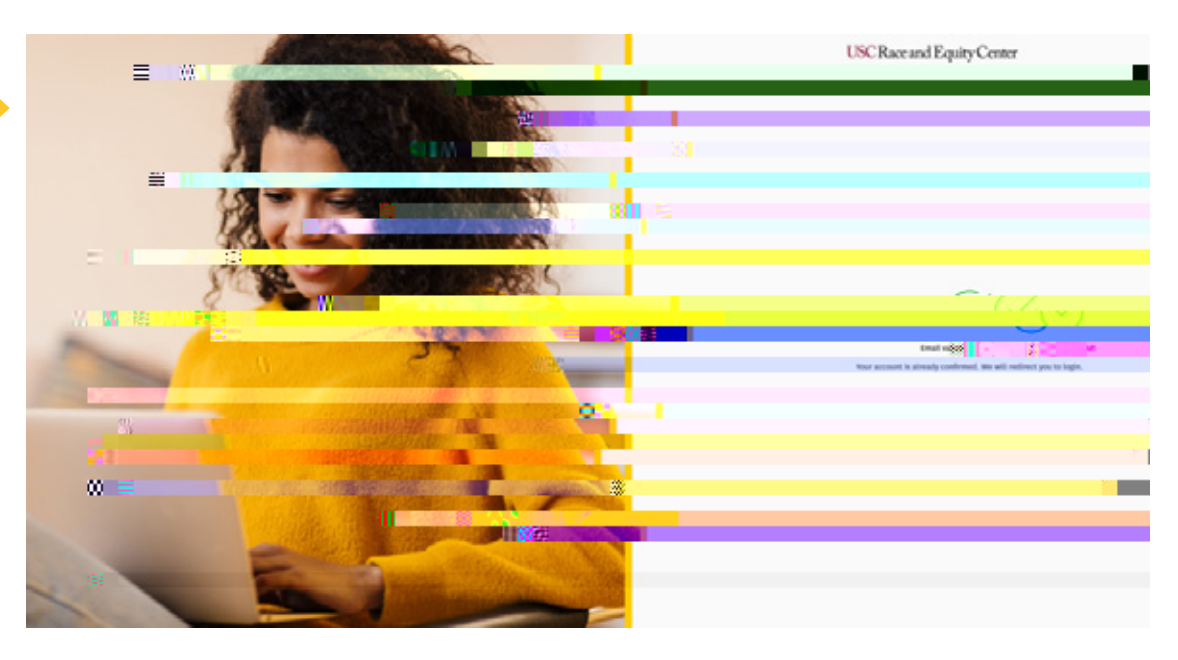

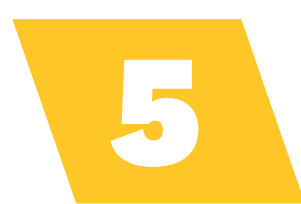

## Enter your credentials for log-in.

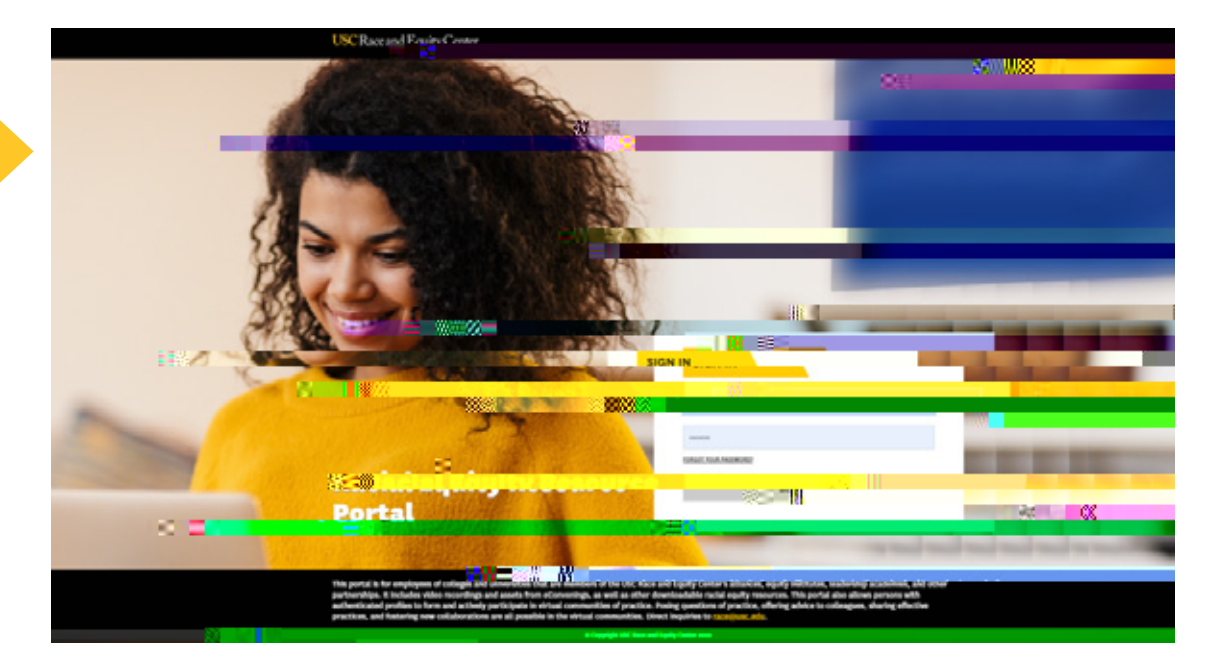